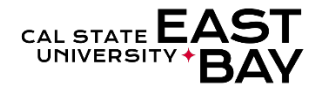

**Overview**: This document provides an overview on how to access your indirect reports for absence balance inquires or absence entry, review and approval purposes.

| Log In |                                                     |
|--------|-----------------------------------------------------|
| 1.     | Navigate to MyHR (https://www.csueastbay.edu/myhr/) |
| 2.     | Click SIGN IN                                       |
|        | → Sign In                                           |
|        | SIGN IN                                             |
|        | Manage my NetID                                     |
|        |                                                     |

3. Select the *Manager/Timekeeper* tab

## **Enter Absences**

- 4. Select the Enter Absences for Employee hyperlink located below the Absence Information header Absence Information
  - Enter Absences for Employee
  - Approve Reported Absences
  - Manager Balance Inquiry
- 5. Click on the green **Organizational Chart** located within the same row of your indirect reports manager

| Employee | s         |             |                              |                        |        |         | Personalize   Find   View A | 121 🎬    | First 🕚 1 of 1   |       | Last |
|----------|-----------|-------------|------------------------------|------------------------|--------|---------|-----------------------------|----------|------------------|-------|------|
| Select   | Empl ID   | Empl<br>Rcd | Current<br>Period<br>Absence | Name                   | Status | Dept ID | Dept Name                   | Job Code | Job Title        |       |      |
|          | 000095195 | 0           | Appr                         | Capital Josephine Loop | Active | 13753   | General Accounting          | 3312     | Administrator II |       | 聶    |
|          |           |             |                              |                        |        |         |                             |          | <u>الم</u>       | First | t 🕙  |

6. Refer to Step 5 of the Enter Absences for Employee Quick Step Guide for additional details

## **Approve Reported Absences**

8.

- 7. Select the Approve Reported Absences hyperlink located below the Absence Information header Absence Information
  - Enter Absences for Employee
  - Approve Reported Absences
  - Manager Balance Inquiry

Click on the green **Organizational Chart** located within the same row of your indirect reports manager

| Employe | es        |             |                              |                        |        |         | Personalize   Find   View A | 🛛   🔜    | First 🕢 1 of 1 🥡 | ÐL   | _ast    |
|---------|-----------|-------------|------------------------------|------------------------|--------|---------|-----------------------------|----------|------------------|------|---------|
| Select  | Empl ID   | Empl<br>Rcd | Current<br>Period<br>Absence | Name                   | Status | Dept ID | Dept Name                   | Job Code | Job Title        |      |         |
|         | 000095195 | 0           | Appr                         | Capital Josephine Loop | Active | 13753   | General Accounting          | 3312     | Administrator II | Г    | <b></b> |
|         |           |             |                              |                        |        |         |                             |          | ر<br>ا           | irst |         |

Refer to Step 5 of the Approved Reported Absence Quick Step Guide for additional details

## **Absence Balance Inquiries**

9.

| •                                                         | Enter Absen                                                                                                    | ces for l                                           | Emplo                                                                                                    | yee                                                                                                    |                                                                                                    |                                                                                                    |                                                              |                                                                                                    |                                                                 |                                                                        |                                                                                    |                                                                                  |
|-----------------------------------------------------------|----------------------------------------------------------------------------------------------------|-----------------------------------------------------|----------------------------------------------------------------------------------------------------|----------------------------------------------------------------------------------------------------|----------------------------------------------------------------------------------------------------|----------------------------------------------------------------------------------------------------|--------------------------------------------------------------|----------------------------------------------------------------------------------------------------|-----------------------------------------------------------------|------------------------------------------------------------------------|------------------------------------------------------------------------------------|----------------------------------------------------------------------------------|
| •                                                         | Approve Rep                                                                                                    | ported A                                            | bsend                                                                                                    | es                                                                                                    |                                                                                                    |                                                                                                    |                                                              |                                                                                                    |                                                                 |                                                                        |                                                                                    |                                                                                  |
| E                                                         | Manager Bal                                                                                                    | lance In                                            | quiry                                                                                                    |                                                                                                    |                                                                                                    |                                                                                                    |                                                              |                                                                                                    |                                                                 |                                                                        |                                                                                    |                                                                                  |
| Ent                                                       | er the follow<br>Payroll S<br>HR Statu                                                                                            | ving Sear<br>Status =<br>us = ACT                   | ch Crit<br>ACTIV                                                                                                    | teria:<br>E                                                                                                    |                                                                                                    |                                                                                                    |                                                              |                                                                                                    |                                                                 |                                                                        |                                                                                    |                                                                                  |
| Sea                                                       | rch Criteria                                                                                                    |                                                     |                                                                                                    |                                                                                                    |                                                                                                    |                                                                                                    |                                                              |                                                                                                    |                                                                 |                                                                        |                                                                                    |                                                                                  |
|                                                           | Department:                                                                                                    | 0                                                   | Q<br>Q                                                                                                    |                                                                                                    |                                                                                                    |                                                                                                    | I                                                            | Name:<br>Empl Rcd#:                                                                                             | Q                                                               |                                                                        |                                                                                    |                                                                                  |
|                                                           | Payroll Status:                                                                                                    | Active                                              | ~                                                                                                    |                                                                                                    |                                                                                                    |                                                                                                    |                                                              | HR Status:                                                                                                    | Active                                                          | ~                                                                      |                                                                                    |                                                                                  |
|                                                           | Search<br>B                                                                                                    | Clear                                               | Refre                                                                                                    | esh Employee                                                                                                    | List                                                                                                    | Last Refres                                                                                                    | h was: 0                                                     | 4/08/24                                                                                                    |                                                                 | _                                                                      |                                                                                    |                                                                                  |
| A - (<br>B - (<br>Click                                   | Search<br>B<br>Click Refresh<br>Click Search t<br>< the green C<br>ence Balances                                                  | Clear<br>Employ<br>to rende<br>Drganiza             | ree List<br>r resul<br>tional                                                                                                | esh Employee                                                                                                    | List<br>result<br>cated                                                                                      | Last Refresi<br>s include<br>before ti                                                                                 | h was: 0<br>recer                                            | 4/08/24<br>htly hired<br>me of you                                                                              | personno                                                        | el<br>t reports                                                        | manager                                                                            |                                                                                  |
| A - (<br>B - (<br>Click<br>Abso                           | Search<br>B<br>Click Refresh<br>Click Search t<br>< the green C<br>ence Balances<br>Name                                          | Clear<br>Employ<br>to rende<br>Drganiza<br>Compensa | ree List<br>r resul<br>tional<br>atory Time<br>Payroll<br>Status                                                             | c ensure r<br>ts list<br>Chart loc<br>e State Se<br>EmpliD                                                                           | List<br>result<br>cated<br>ervice for<br>Rcd<br>Nbr                                                          | Last Refres<br>s include<br>before tl<br>or Absence<br>Department                                                      | h was: 0<br>recer<br>he nar<br>Inion<br>Code                 | 4/08/24<br>htly hired<br>me of you<br>Finalized<br>Period                                                       | personne<br>ur indirect<br>Balances<br>as of Date               | el<br>t reports<br>Balance                                             | manager<br>Vacation<br>Balance                                                     | Personal<br>Holiday De<br>Available                                              |
| A - C<br>B - C<br>Click<br>Abso<br>1                      | Search<br>B<br>Click Refresh<br>Click Search t<br>< the green C<br>ence Balances<br>Name                                          | Clear<br>Employ<br>to rende<br>Drganiza<br>Compensa | Refre<br>ree List<br>r resul<br>tional<br>atory Tim<br>Payroll<br>Status<br>Active                                           | c ensure r<br>ts list<br>Chart loc<br>e State Se<br>EmpIID<br>000095195                                                              | List<br>result<br>cated<br>ervice for<br>Rcd<br>Nbr                                                          | Last Refres<br>s include<br>before tl<br>or Absence<br>Department<br>13753                                             | h was: 0<br>recer<br>he nar<br>recer<br>M80                  | 4/08/24<br>htly hired<br>me of you<br>Finalized<br>Period<br>EBY2023-<br>12                                     | personne<br>ur indirec<br>Balances<br>as of Date<br>01/01/2024  | el<br>t reports<br>Balance<br>761.500                                  | manager<br>Vacation<br>Balance<br>440.000                                          | Personal<br>Holiday De<br>Available                                              |
| A - C<br>B - C<br>Click<br>Abs<br>Clicc<br>Clicc          | Search<br>B<br>Click Refresh<br>Click Search t<br>< the green C<br>ence Balances<br>Name<br>Name<br>k on the Det<br>ence Balances | Clear<br>Employ<br>to rende<br>Drganiza<br>Compensa | Refree<br>reee List<br>r resul<br>tional<br>atory Time<br>Payroll<br>Status<br>Active                                        | ensure r<br>ts list<br>Chart loc<br>e State Se<br>EmpID<br>000095195                                                                 | List<br>result<br>cated<br>ervice fo<br>Rcd<br>Nbr<br>0<br>ave ty<br>ervice fo                               | Last Refres<br>s include<br>before tl<br>r Absence<br>Department<br>13753<br>ypes<br>r Absence                         | h was: 0<br>recer<br>he nar<br>Trecer<br>M80                 | 4/08/24<br>htly hired<br>me of you<br>Finalized<br>Period<br>EBY2023-<br>12                                     | personne<br>ur indirect<br>Balances<br>as of Date<br>01/01/2024 | el<br>t reports<br><u>Sick</u><br>Balance<br>761.500                   | Manager<br>Vacation<br>Balance<br>440.000                                          | Personal<br>Holiday<br>Available<br>0                                            |
| A - C<br>B - C<br>Click<br>Abso<br>Clic<br>Abso           | Search<br>B<br>Click Refresh<br>Click Search t<br>t the green C<br>ence Balances<br>Name<br>k on the Det<br>ence Balances<br>Name | Clear<br>Employ<br>co rende<br>Drganiza<br>Compensa | Refre<br>ree List<br>r resul<br>tional<br>atory Tim<br>Payroll<br>Status<br>Active                                           | ensure r<br>ts list<br>Chart loc<br>e State Se<br>EmpID<br>000095195                                                                 | List<br>result<br>cated<br>ervice fo<br>Rcd<br>Nbr<br>0<br>ave ty<br>ervice fo<br>Empl<br>Rcd<br>Nbr         | Last Refres<br>s include<br>before th<br>r Absence<br>Department<br>13753<br>ypes<br>r Absence<br>Department           | h was: 0-<br>recer<br>he nar<br>Image of the second<br>M80   | 4/08/24<br>htly hired<br>me of you<br>Finalized<br>Period<br>EBY2023-<br>12                                     | Balances<br>as of Date<br>Balances                              | el<br>t reports<br>Balance<br>761.500                                  | Wacation<br>Balance   440.000   Vacation<br>Balance                                | Personal<br>Holiday<br>Available<br>0                                            |
| A - C<br>B - C<br>Click<br>Abso<br>Clic<br>Abso<br>1      | Search<br>B<br>Click Refresh<br>Click Search t<br>t the green C<br>ence Balances<br>Name<br>k on the Det<br>ence Balances<br>Name | Clear<br>Employ<br>co rende<br>Drganiza<br>Compensa | Refre<br>ree List<br>r resul<br>tional<br>atory Time<br>Payroll<br>Status<br>Active<br>Payroll<br>Status<br>Active           | ensure r<br>ts list<br>Chart loc<br>e State Se<br>EmpID<br>000095195                                                                 | List<br>result<br>cated<br>ervice fo<br>Rcd<br>Nbr<br>0<br>ave ty<br>ervice fo<br>Empl<br>Rcd<br>Nbr         | Last Refres<br>s include<br>before the<br>r Absence<br>Department<br>13753<br>ypes<br>r Absence<br>Department<br>13753 | h was: 0-<br>recer<br>he nar<br>Image of the second<br>M80   | 4/08/24<br>htly hired<br>me of you<br>Finalized<br>Period<br>EBY2023-<br>12                                     | Balances<br>as of Date<br>01/01/2024                            | el<br>t reports<br>Balance<br>761.500<br>Balance<br>30.000             | Wacation<br>Balance   440.000   Vacation<br>Balance   Vacation<br>Balance   68.087 | Personal<br>Holiday<br>Available<br>0<br>Personal<br>Holiday<br>Det<br>Available |
| A - C<br>B - C<br>Click<br>Abso<br>Clic<br>Abso<br>1<br>2 | Search<br>B<br>Click Refresh<br>Click Search t<br>< the green C<br>ence Balances<br>Name<br>Name<br>Name<br>Name                  | Clear<br>Employ<br>co rende<br>Drganiza<br>Compensa | Refre<br>ree List<br>r resul<br>tional<br>atory Time<br>Payroll<br>Status<br>Active<br>Payroll<br>Status<br>Active<br>Active | ensure r<br>ts list<br>Chart loc<br>e state se<br>EmpID<br>000095195<br>cess all le<br>e state se<br>EmpID<br>150009126<br>010005225 | List<br>result<br>cated<br>ervice fo<br>Empl<br>Rcd<br>Nbr<br>0<br>ave tv<br>ervice fo<br>Empl<br>Rcd<br>Nbr | Last Refres<br>s include<br>before tl<br>r Absence<br>Department<br>13753<br>ypes<br>r Absence<br>Department<br>13753  | h was: 0-<br>recer<br>he nar<br>Time<br>Union<br>Code<br>M80 | 4/08/24<br>htly hired<br>me of you<br>Finalized<br>Period<br>EBY2023-<br>12<br>EBY2023-<br>12<br>EBY2023-<br>12 | Balances<br>as of Date<br>01/01/2024<br>01/01/2024              | el<br>t reports<br>Balance<br>761.500<br>Balance<br>30.000<br>1392.000 | Wacation<br>Balance   440.000   440.000   68.087   436.024                         | Personal<br>Holiday<br>Available<br>0                                            |